## 操作指南

## M-253 WIFI门禁开关

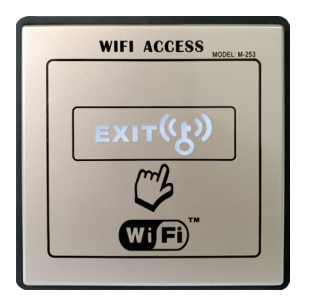

## 1 安全指示 此装置必须使用带保护的安全绝缘低电压。所有调试和维修工作必须由专业工程安装商进行。 2 产品概览 安装螺丝孔 WIFI ACCESS EXIT ((F)) 状态灯光指示 65 mm E 点动保持选择 86 B 接线端子 Wi Fi $\bigcirc$ 86 mm 3 接线图 红色 -AC/DC • 绿色 \_\_\_\_\_ 12V~24V <sup>}</sup> 电源输入 ● ● ● 保持 • 蓝色 —— NC • 黄色 ——▶—— COM 信号输出 • ●●● 点动 橙色 — → NO • **4** LED指示灯 2秒闪1次 无法连接到WiFi 慢闪 - 亮一秒灭一秒 连接到服务器但设备未注册 进入配对状态 2秒闪2次 无法连接服务器 快闪 - 亮200ms灭200ms 5 注意事项 ■ 打开面盖的正确方法示意图 ■ 盖上面盖的正确方法示意图 底壳四个方孔 **D**--01 用手托住面盖,将面盖底部的四个直 0 0 角柱对准内面板底壳下方关门按键位 打开面盖前用一张小纸片将其垫上, **D**--01 置的四个小方位孔,对准后同时按压 以免盖面划伤,影响美观。再用扁头 面盖即可。 0 形小螺丝刀放在纸片缝处将面盖往上 如盖不平稳,请检查面盖底部的小立 轻微撬,面盖就被打开了。 柱是否弯曲变形或损坏,如有弯曲变 6 形,可以用手扳正,然后再盖好。 面盖底部四个立柱 6 技术参数

| 工作电压: AC/DC 12V~24V | 输出保持时间:1秒                 |
|---------------------|---------------------------|
| 待机电流: 75mA(12V供电)   | 按压方式:短按开门,长按5秒以上进入配对状态    |
| 动作电流: 133mA(12V供电)  | 安全机制:只允许第一位注册用户为管理员       |
| 输出方式:继电器信号          | 外观尺寸: 86(L)x86(W)x14(H)mm |

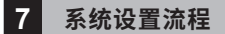

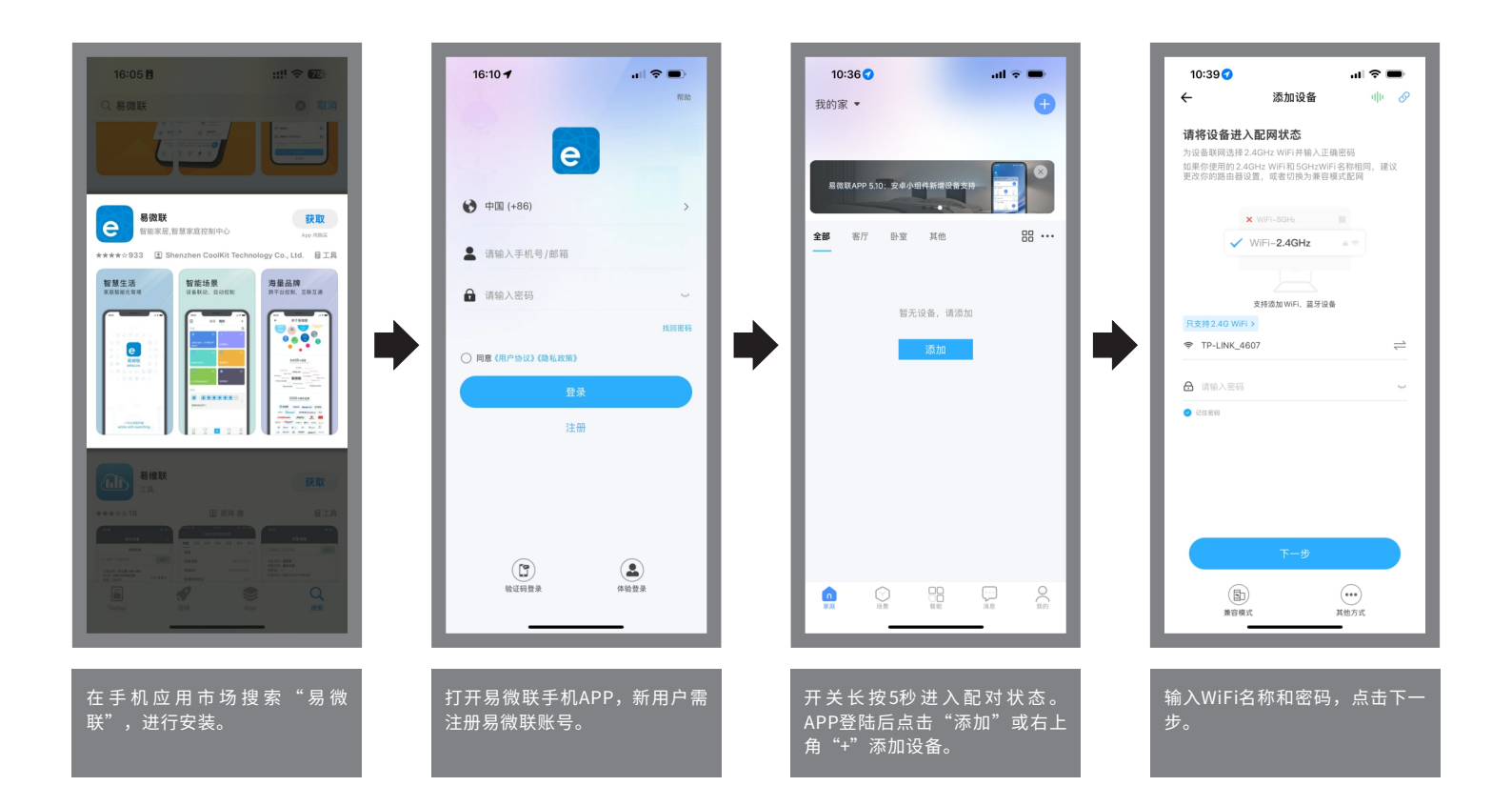

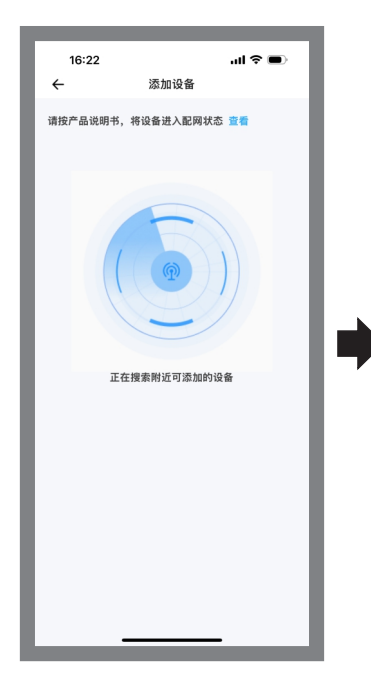

系统会自动搜索WIFI门禁开关, 期间可能会出现安全弹窗请选择 "允许" "确定"。

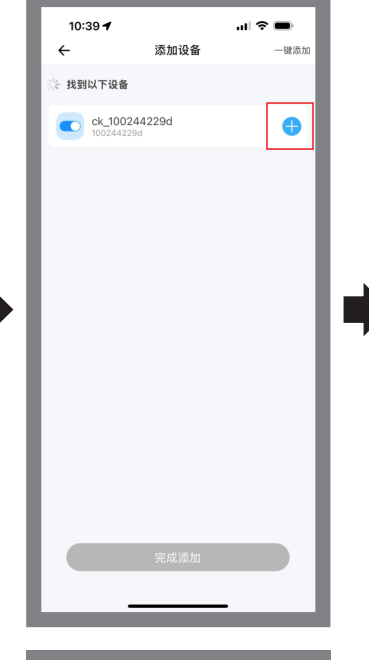

找到设备后,点击"+"或"一 键添加"按钮,完成添加。

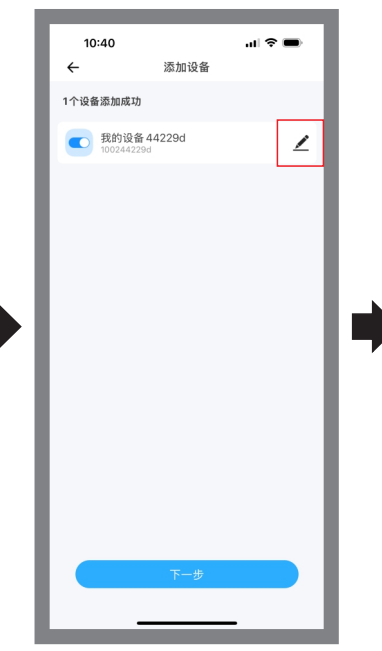

点击"**∠**"可更改设备名称,点 击"下一步"。

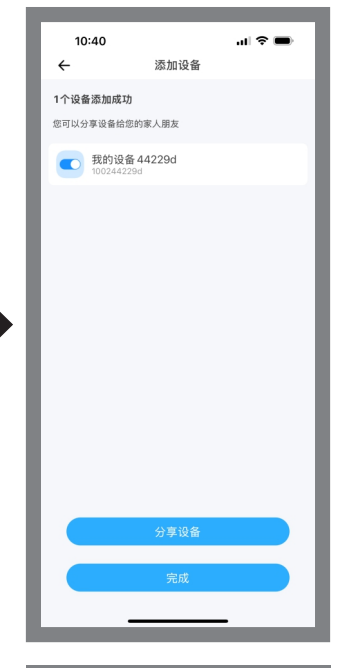

\_\_\_\_\_\_分享设备给其他用户或完成添 加。

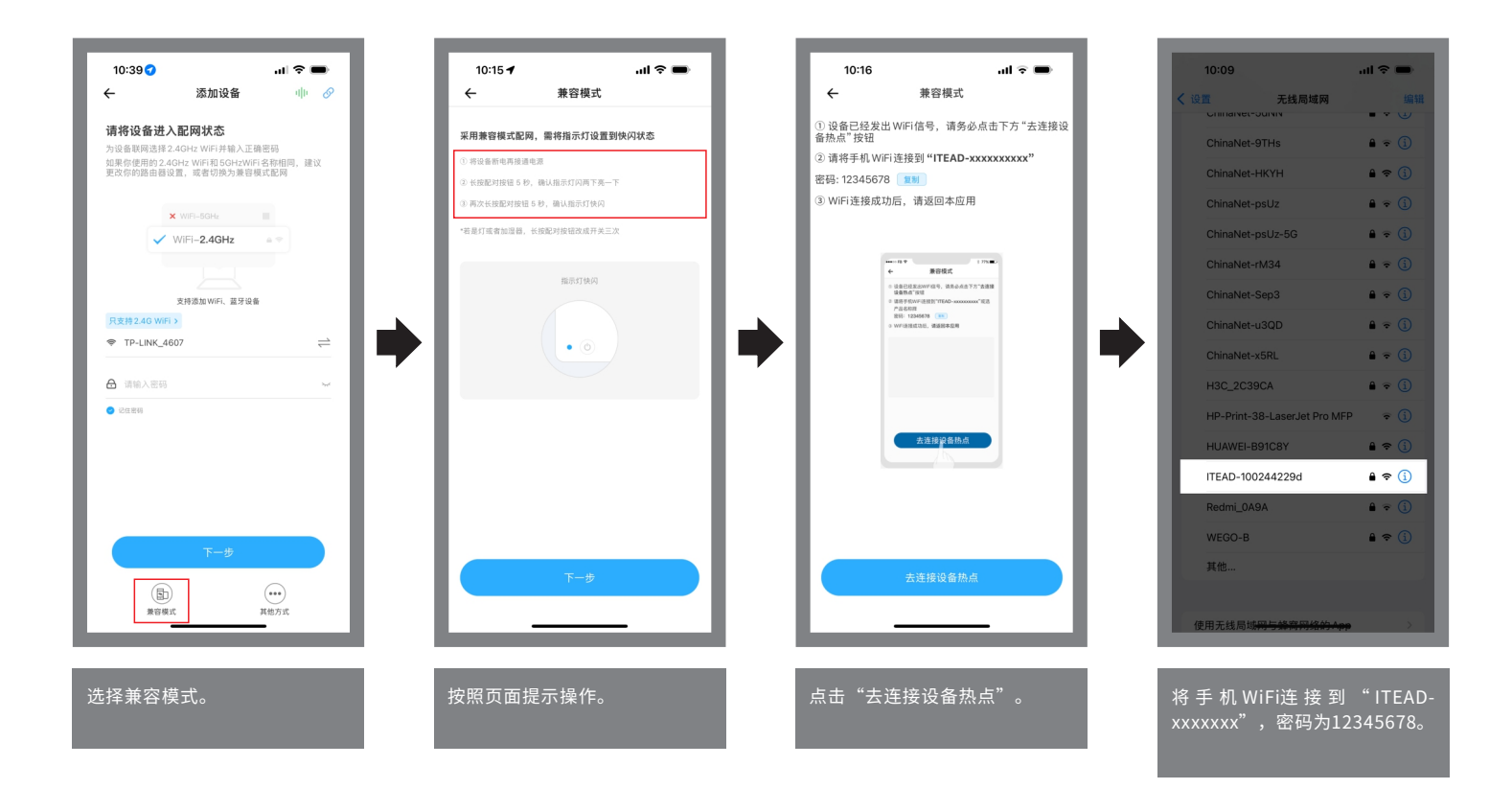

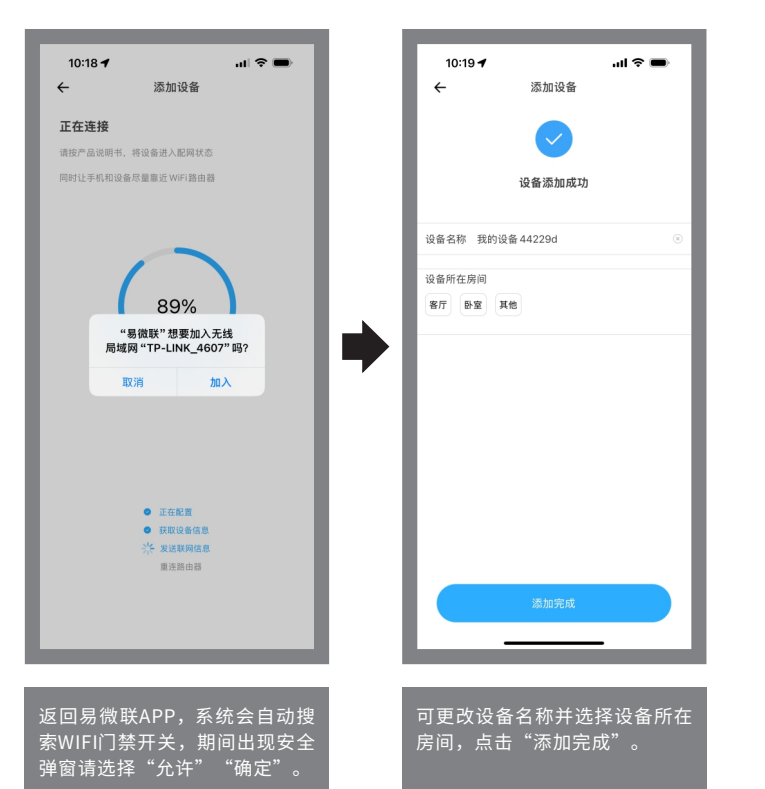

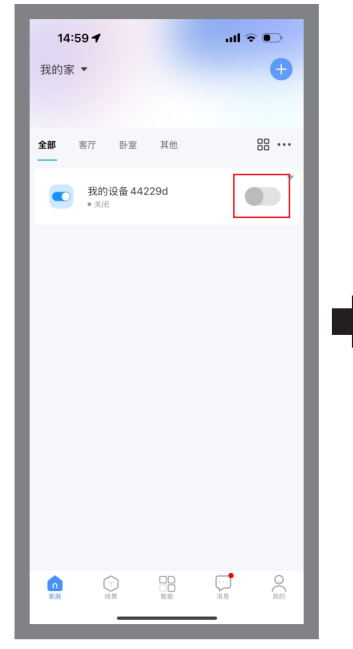

添加完成后,在设备列表下点击 设备名称对应的按钮,可直接发 开关门命令。

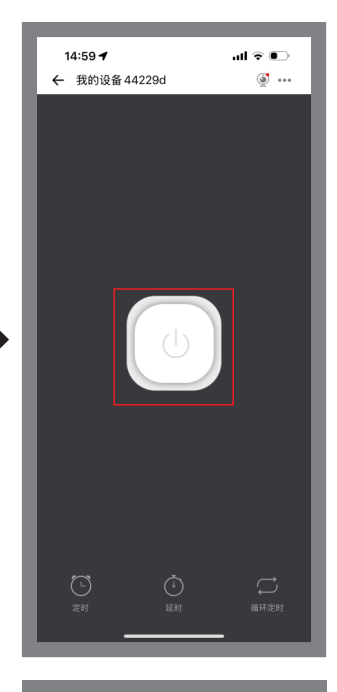

点击中间大按钮发送开关门命 令,面板会实时显示WIFI门禁开 关状态。\_\_\_\_\_\_

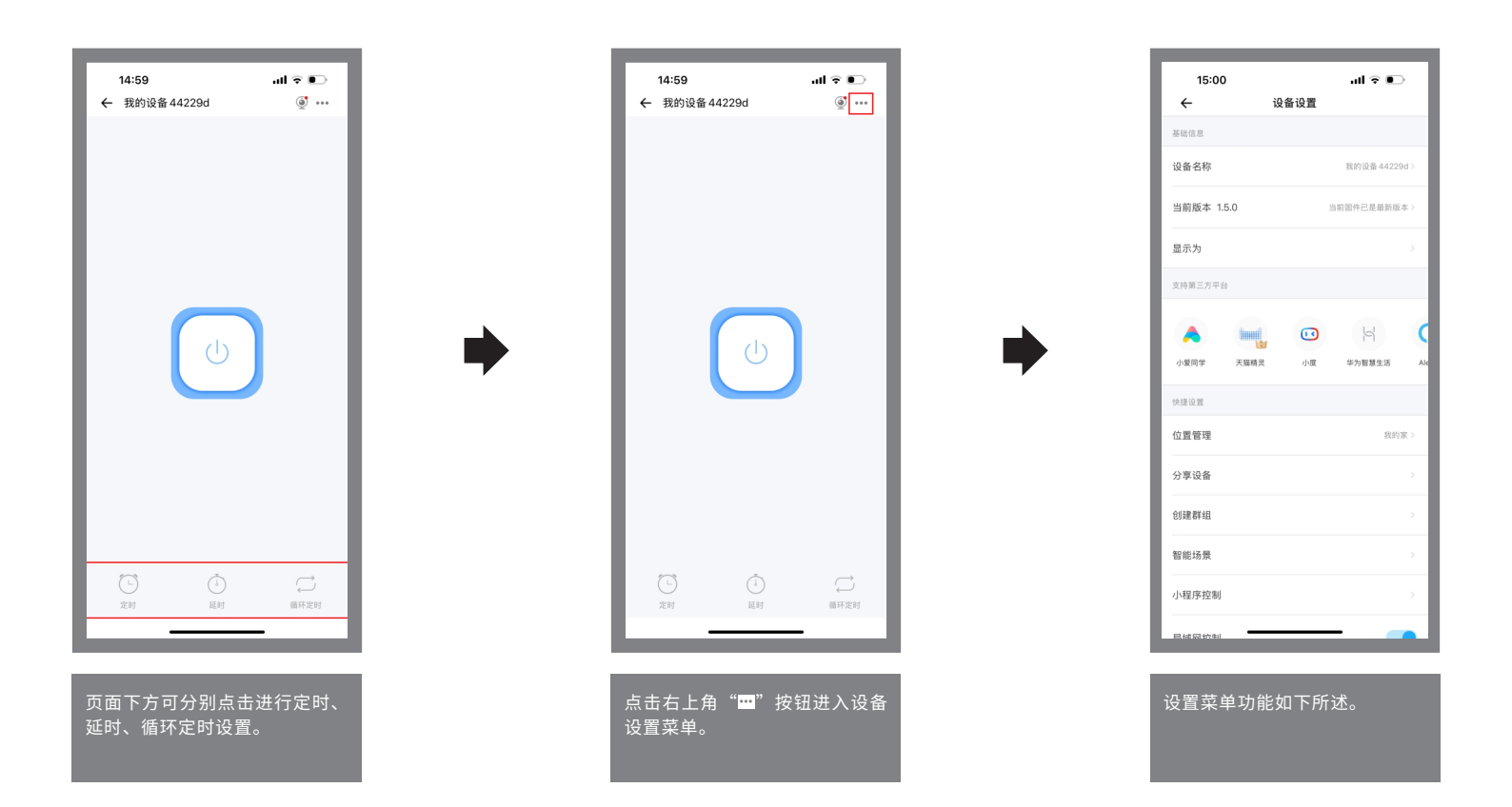

设备名称:当前设备名称可以随时修改。

**当前版本:**显示当时设备的固件版本,有新版本时应及时更新。

**分享设备:** 分享当前设备给其他用户进行操作控制,可以分享给易微联用户也可通过微信分享给好友,最多可分享20人。

创建群组:将多个设备组成一个群组,组成群组后可以通过群组图标同时操作多个设备同时开门。

智能场景:添加触发条件和执行动作,创建智能场景。

**小程序控制:**进入微信小程序控制页,也可以在微信上直接搜索易微联小程序。

**局域网控制:**开启局域网控制后,当开关和手机同在一个局域网时,就算没有网络也可以控制开关。

**操作通知:**开启操作通知后,设备每改变开关状态一次都会收到通知。

网络指示灯:开启网络指示灯后,当设备连接网络后指示灯长亮,反之指示灯灭。

**通电反应:** 设置断电再上电时开关所处的状态。

**点动设置:**默认为保持,可开启点动开关,并设置点动开门时间。

删除设备:删除设备后,设备会清除网络设置并回到出厂设置。